## RS-485 対応ロガーの ModbusRTU 通信モニターとしての使い方

2025年2月13日 株式会社データ・テクノ

## ∎■接続■■

RS-485 に対応した SD ロガーでは、ModbusRTU で通信されているラインのどこかに、SD ロガーを接続することで、 通信内容をモニターするような使い方が出来ます。

SD ロガーが終端になる場合は、ロガーのターミネータを ON にして、もともと設けられていたターミネータは OFF にしてく ださい。

## ■■手順■■

ModbusRTUをモニターする場合は、つぎのような手順を踏むと、テキストファイルで見ることが出来ます。

・フレーム検出機能を有効にする。 ・エンコード機能を有効にする。

・ログされたファイルは、「LogConverterModbus」を使ってテキストに変換する。

| フレーム検出機能 | 行なう。              | 通信で設定    |
|----------|-------------------|----------|
| フレーム検出時間 | ビットレートなどにより適切な時間。 | 通信で設定    |
| エンコード    | *                 | スクリプトで設定 |

●フレーム検出機能 は、パソコンから設定ソフト DTMCHost を使って、通信で設定します。

フレーム検出時間はつぎの表を目安に、通信環境に応じた適切な時間を設定してください。 ModbusRTUの仕様でフレームの終了は、3.5 バイト分の通信時間、ただし下限 1.75ms とされています。

| ビットレート  | フレーム検出時間 |  |
|---------|----------|--|
| [bps]   | [ms]     |  |
| 115,200 | 1.75     |  |
| 57,600  | 1.75     |  |
| 38,400  | 1.75     |  |
| 19,200  | 1.86     |  |
| 9,600   | 3.72     |  |

●エンコードの設定は、スクリプトにつぎの1行を、記述してください。

## #f:ENCODE \*

スクリプトは SD ロガーに装着する SD カードに、「SCRIPT.TXT」または「SCRIPT.SCR」というファイル名で、記述してください。

またスクリプトは、ロガー本体に保存することもできます。詳しくは SD ロガー5 の取扱説明書をご覧ください。